# ふくろうハンディオプション(ハンディ操作)

# はじめに

ハンディーターミナルを使用してバーコードスキャンすることで、出荷検品、返却、棚卸、 入荷処理が販売管理システムと連携できます。

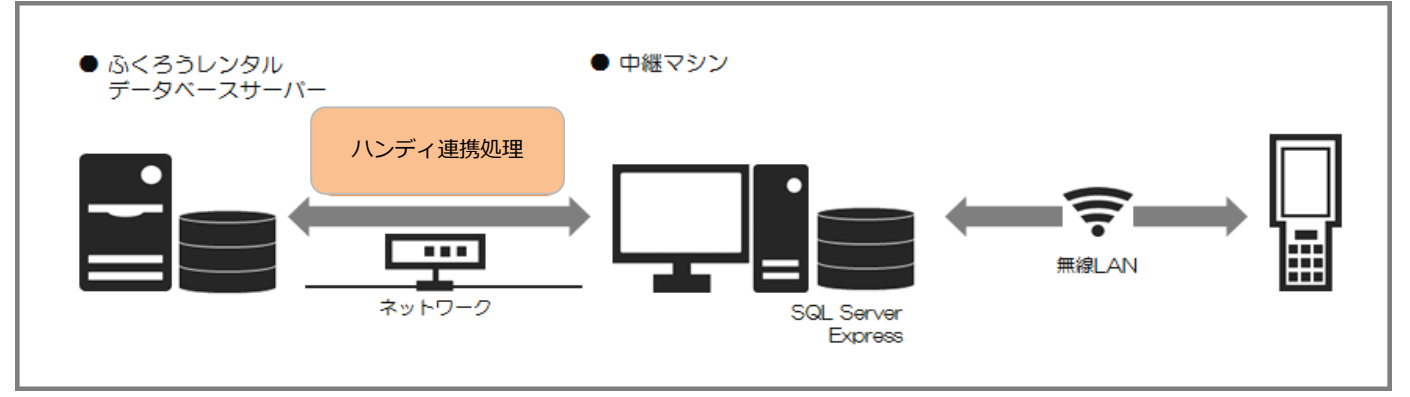

ふくろうンタルのデータベースとハンディターミナル間は中継マシンと呼ばれるクライアント経由で処理を行います。 中継マシンにはSQLServerExpress(無償)をセットアップし、ハンディ連携処理を実行することで、 ふうろうレンタルのデータと同期をとります。

中継マシンとハンディターミナル間は無線LANによる接続を行い、リアルタイムでデータを連携します。 無線LANの環境がない場合は、中継マシンとUSBによるバッチでのデータ連携も可能です。

## ハンディターミナル基本操作

本体ボタン操作

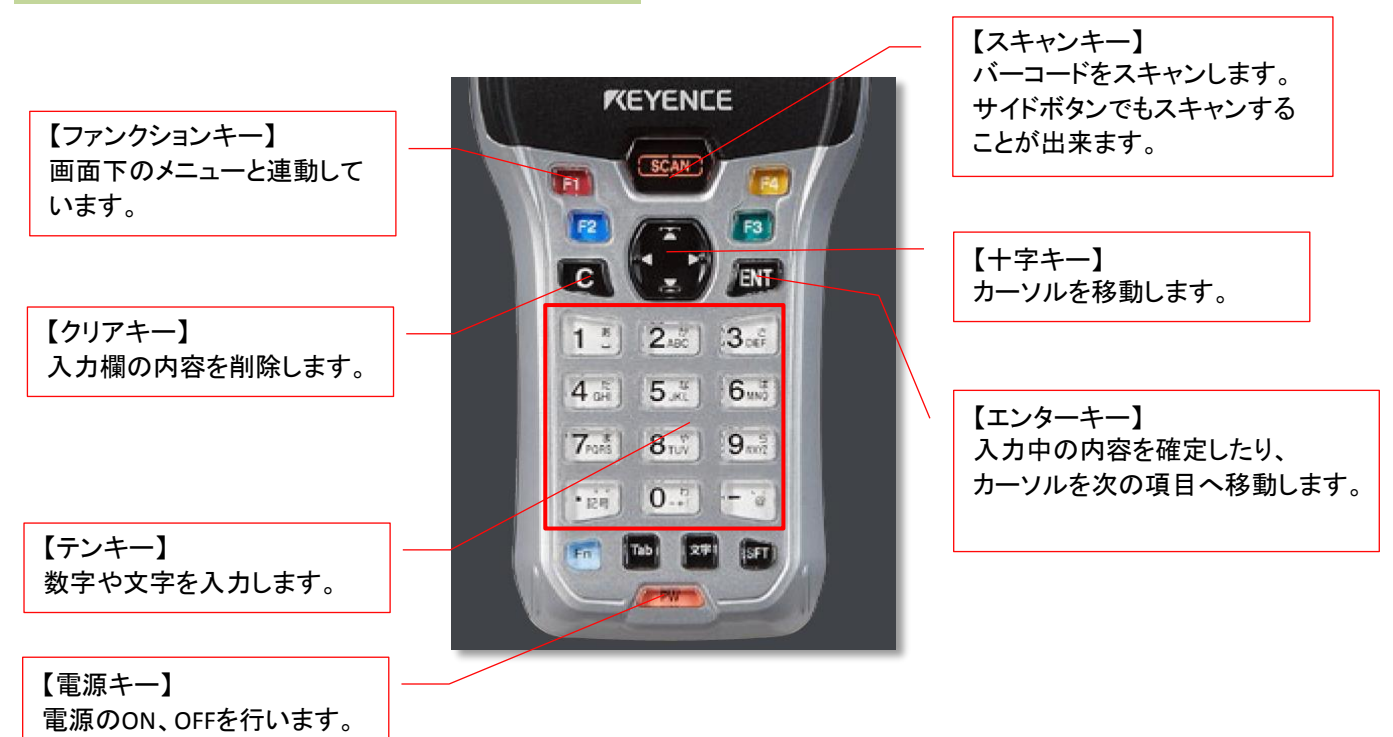

<u>ふくろうハンディオプション(ハンディ操作)</u>

カーソルが入っている入力 項目は、背景が黄色で表示

入力不可の項目は、背景が

黄緑で表示されます。

されます。

# ハンディアプリ画面構成

#### 画面構成

システムから参照された項目 は、緑字で表示されます。 売上伝票No 23 得意先 00 テスト得意先

商品

追跡番号

検数

752

戻る

ファンクションボタンです。 機器本体の同じ色のファンク ションボタンと連動しています。

#### 戻る

ーつ前の画面に戻ります。 入力内容は破棄されます。

#### メニュー

メインメニュー画面に戻ります。 入力内容は破棄されます。

#### 確認

確認画面を表示します。

<mark>登録</mark> 入力した内容を登録します。

# 無線LANへの接続

#### 1. BTシステムメニューを起動

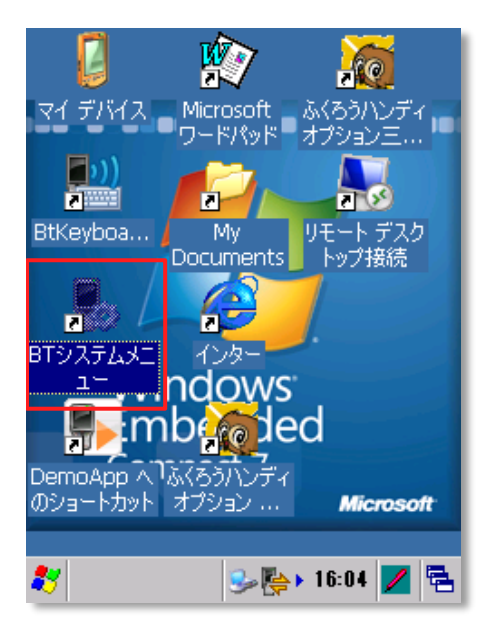

デスクトップの「BTシステムメニュー」のアイコン に十字キーでカーソルをあわせ エンターキーを押します。

| 2. 通 | 信設定 | を選択 |
|------|-----|-----|
|------|-----|-----|

登録

確認

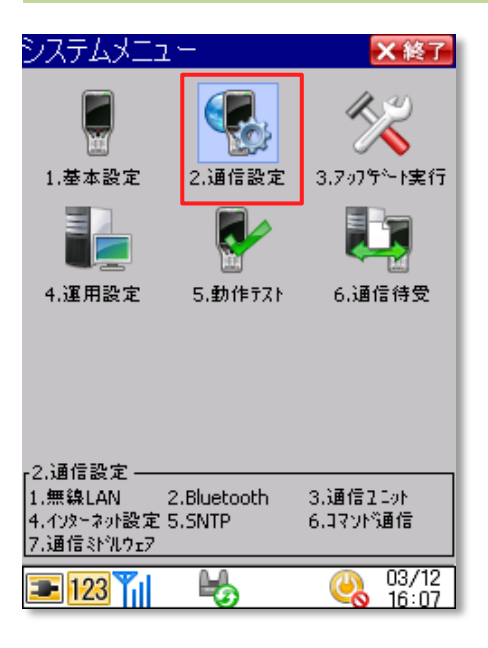

テンキー2番を押して「通信設定」を起動します。

### <u>ふくろうハンディオプション(ハンディ操作)</u>

| 3. 無線LA             | ANを選択       |           |  |
|---------------------|-------------|-----------|--|
|                     |             |           |  |
| 2.通信設定              |             | ⊃戻る       |  |
| ())                 | ₿*          |           |  |
| 1.無線LAN             | 2.Bluetooth | 3.通信2101  |  |
| <b></b>             | <b></b>     |           |  |
| 4.イソターネット設定         | 5.SNTP      | 6.3マンド通信  |  |
|                     |             |           |  |
| 7.通信ミドルウェア          |             |           |  |
|                     |             |           |  |
| -1.無線LAN<br>1.接続・認証 | 2.ネットワーク    | 3.接続パラメータ |  |
| <b>100 Y</b> I      | <u>14</u>   | 03/12     |  |
| IZ3                 | -0          | <u> </u>  |  |
|                     |             |           |  |

テンキー1番を押して「無線LAN」を起動します。

#### 4. 接続・認証を選択

| 21.無線LAN      | ⊅戻る   |
|---------------|-------|
| 1.接続·認証       |       |
| 2.ネットワーク      |       |
| 3.接続バラメータ     |       |
|               |       |
|               |       |
|               |       |
|               |       |
|               |       |
|               |       |
|               |       |
|               |       |
| 重 123 🎢 😼 🛛 🍳 | 03/12 |

テンキー1番を押して「接続・認証」を起動します。

#### 5. 通信規格を選択

| 211.接対 認証<br>1<br>全般 - <sup>(</sup> 275ストラクチャ アドホック 対象チャネル) | 2 |
|-------------------------------------------------------------|---|
| 通信規格:                                                       |   |
| ተር/フラストラウチャ : 802.11 a/b/g/n 💌                              |   |
| ▶ 起動時に自動的に再接続する                                             |   |
| リトライ回数: 3 回 3                                               |   |
|                                                             |   |
|                                                             |   |
|                                                             |   |
|                                                             |   |
|                                                             |   |
| 接続 切断 OK キャンセル                                              |   |
|                                                             |   |

①全般タブをタップし、無線LANの通信規格を 選択します。

②ハンディを起動した時に自動的に無線へ接続する ため「起動時に自動的に再接続する」にチェックを 付けます。

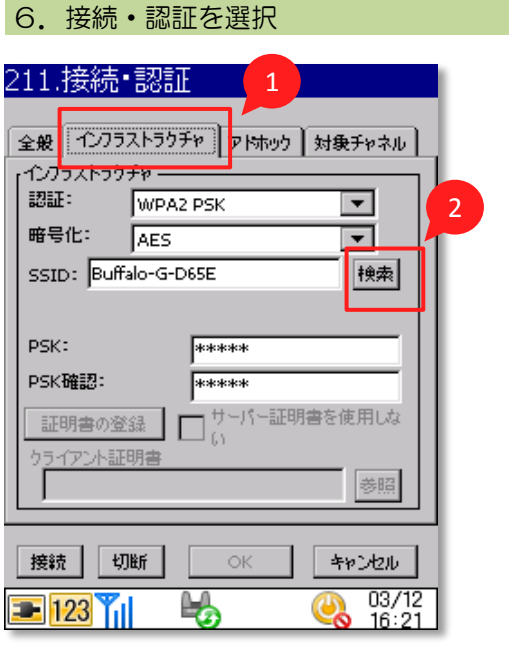

①インフラストラクチャタブをタップます。
 ②検索ボタンを押します。

### <u>ふくろうハンディオプション(ハンディ操作)</u>

| 电波强度 | SSID            | ch 🔺 |    |
|------|-----------------|------|----|
| 48   | Buffalo-A-D65E  | 100  | 1  |
| 65   | Buffalo-G-D65E  | 6    |    |
| 75   | 005A131E7B80-2G | 3    | 確認 |
| -75  | aterm-d87ea0-gw | 5    |    |
| -75  | aterm-d87ea0-g  | 5    |    |
| -76  | HUMAX-B408F     | 1    |    |
| -80  | MOTOROLA-1A663  | 1    |    |
| -80  | Buffalo-G-8F08  | 8    |    |
| -80  | pr400k-97f41b-1 | 13   |    |
| -81  | pr400k-97f41b-2 | 13   |    |
| -85  | Buffalo-A-02AE  | 128  |    |
| -86  | Buffalo-G-02AE  | 3    |    |
| -89  | 8C2505CCEAD3-2G | 5    |    |
| -89  | MyPlace_091FFC  |      |    |
| Â    | LUBREN DAGOT A  |      | -  |
| •    |                 |      |    |

7. 接続する機器を選択

①接続する無線LAN機器を選択します。 この時にch(チャネル)を確認します。 ②OKボタンを押します。

| 8. 対象チャネルのチェックを確認                                                                                            |   |
|----------------------------------------------------------------------------------------------------|---|
| 211.接続·認証                                                                                                    | 1 |
| 全般 インフラストラクチャ アドホック 対象チャネル                                                                                   |   |
| 3回1a規1合- 802.11 a/D/g/h<br>モード: インフラストラクチャ                                                                   |   |
| <ul> <li>              金てのチャネル(802.11b/g/n)          </li> <li>             1             2</li></ul>        |   |
| 11 1 12 13 14<br>全てのチャネル(802.11a/n)<br>2<br>36 ↓ 40 ↓ 44 ↓ 48 ↓ 32                                           |   |
| 56     60     64     100     104       108     112     116     120     124       120     123     126     140 |   |
|                                                                                                    |   |
| 接続   切断   OK   キャンセル                                                                                         |   |
|                                                                                                    |   |

①対象チャネルタブをタップします。

②手順7で確認したチャネルにチェックが入っているか 確認します。入っていない場合はチェックを付けます。

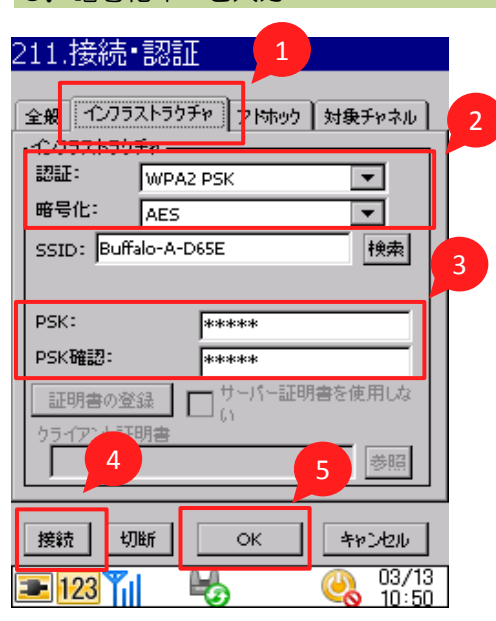

 ①インフラストラクチャタブをタップします。
 ②暗号化モードを選択します。
 ③暗号化キーを入力します
 ④接続ボタンを押します。
 「接続しました」のメッセージが出れば 接続完了です。
 ⑤OKボタンを押して画面を閉じます。

#### 接続エラーの場合

●暗号化キーが間違えている 再度キーを入力してください。 内蔵のキーボードを使うと比較的入力が簡単です。

| 211.接続・認証             |                                                    |            |
|-----------------------|----------------------------------------------------|------------|
| 全般 インフラストラクチャ アトホック 5 | 対象チャネル                                             |            |
| 122752157579          |                                                    |            |
| WPA2 PSK              | <b>•</b>                                           |            |
| 略号化: AES              | ▼ 全般 インフラストラクチャ アトホック 対象チャネル                       | <u>ا</u> ر |
| SSID: Buffalo-A-D65E  | 検: 「1ンフラストラクチャーーーーーーーーーーーーーーーーーーーーーーーーーーーーーーーーーーーー |            |
|                       | wpa2 psk 💌                                         |            |
| DSK-                  | 暗号化: AES ▼                                         |            |
|                       | SSID: Buffalo-A-D65E 検索                            |            |
| ACYCLICCID            |                                                    |            |
| ◆ CTCLICSIP           | P5K: *****                                         |            |
|                       |                                                    |            |
|                       |                                                    | -          |
|                       | <u></u>                                            |            |
|                       | +ν/tsc 1 2 3 4 5 6 7 8 9 0 - =                     | 4          |
|                       |                                                    | Ļ.         |
|                       | Shift Z X C Y h n m 1/                             | ┛          |
|                       | Ctiláül`\\ ↓↑↓←                                    | Ť-         |
|                       |                                                    | 13         |
|                       |                                                    | 56         |

①IMEアイコンをタップします。 ②キーボードをタップします。 ※戻す場合は、「CYCLISIP」を選択してください。

### 9. 暗号化キーを入力

接続エラーの場合(続き)

#### ●SSIDのチャネルが対象外

手順7の接続するSSIDのチャネルを確認します、

Ļ

手順8ので確認したチャネルにチェックがついているか確認してください。

#### ●認証モードが違う

手順9の②で設定した認証モードが、無線機器で設定している認証モードと違う可能があります。 無線機器の設定を確認してください。 <u>※確認方法は無線機器のメーカーにお問い合わせください</u>

#### <u>(以下、BUFFALO社の場合)</u>

①ブラウザのURL欄に無線機器のアドレスを入力(http://192.168.11.1/)など

| ← → C û  | Q http://192.168.11.1/ |  |
|----------|------------------------|--|
| <b>U</b> |                        |  |

#### ②無線LANの設定をクリック

| IUFFALD                                                                                                    |                                             | ń (                                                                    | 1 🗄                                               | G |
|----------------------------------------------------------------------------------------------------|---------------------------------------------|------------------------------------------------------------------------|---------------------------------------------------|---|
| 無線LAN<br>2.4 GHz (11a/g/b)<br>5500: Buttals ~ 6055<br>5 GHz (11ac/hol)<br>5500: Buttals ~ 4055E<br>中部電モニター | (((∰)))<br>∧oss<br>AOSS/WPS<br>₩P5 430      | FT<br>USBストレージ<br>USRストレージ<br>USRストレージ<br>USRストレージ<br>MMBのためまた<br>のます。 | <b>ゲストポート</b><br>ユーザー#842.0ff<br>SSID: Guest-D65E |   |
| し<br>日<br>アドバンスドQoS<br>ビデオ発売                                                                               | ☆ ***<br>* **<br>デバイスコントロール<br>有絵 5<br>無絵 4 |                                                                        | ф <sub>о</sub><br>типата:                         |   |

#### ③暗号化モードを確認

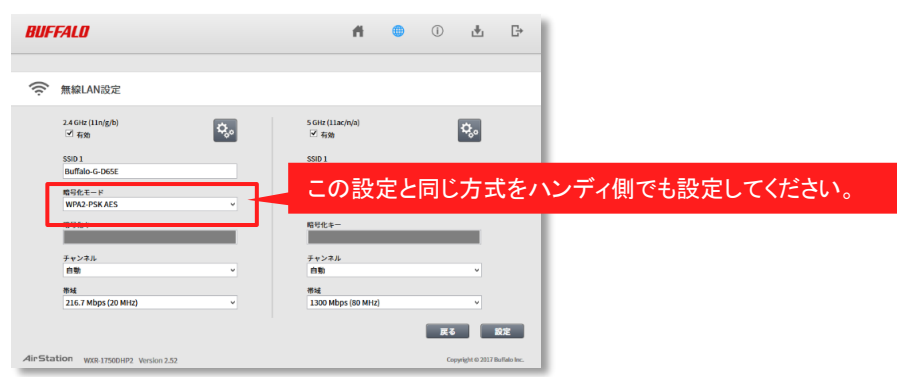

#### 不要な接続設定が記憶されている

・一度切断ボタンを押してから再度設定をしてください。

| 11.1女約<br>全般<br>インフラストラ | 〒25月11<br>  フトラクチャ   アドホック   対象チャネル  <br>クチャ |
|-------------------------|----------------------------------------------|
| 認証:                     | WPA2 PSK                                     |
| 暗号化:                    | AES                                          |
| SSID: BU                | ffalo-A-D65E 検索                              |
| PSK:<br>PSK確認:          | *****                                        |
| 証明書の<br>ウライアント          | 登録 サーバー証明書を使用しな<br>証明書 参照                    |
| _                       |                                              |
| 接続                      | 切断 OK キャンセル                                  |
| 123                     |                                              |

# ハンディアプリ操作説明

#### 起動方法

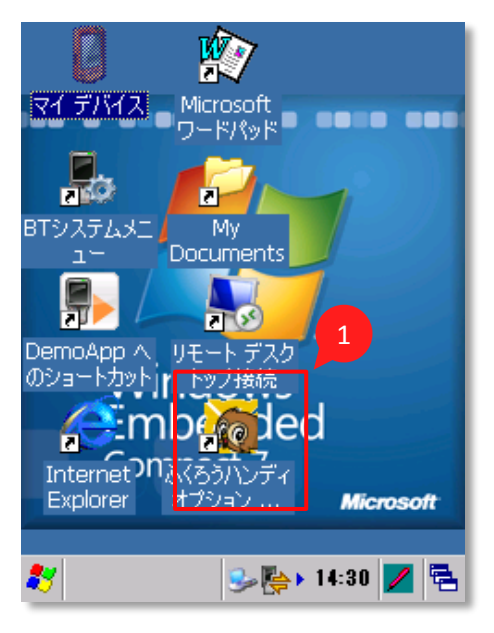

デスクトップの「ふくろうハンディ」アイコン に十字キーでカーソルをあわせ エンターキーを押します。

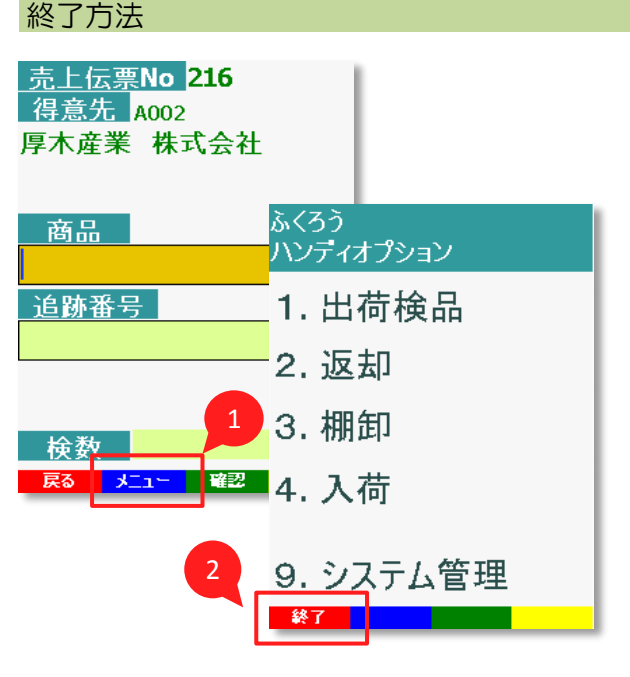

 ①戻るボタン、もしくはメニューボタンで、 メインメニューを表示します。
 ②終了ボタンで終了します。

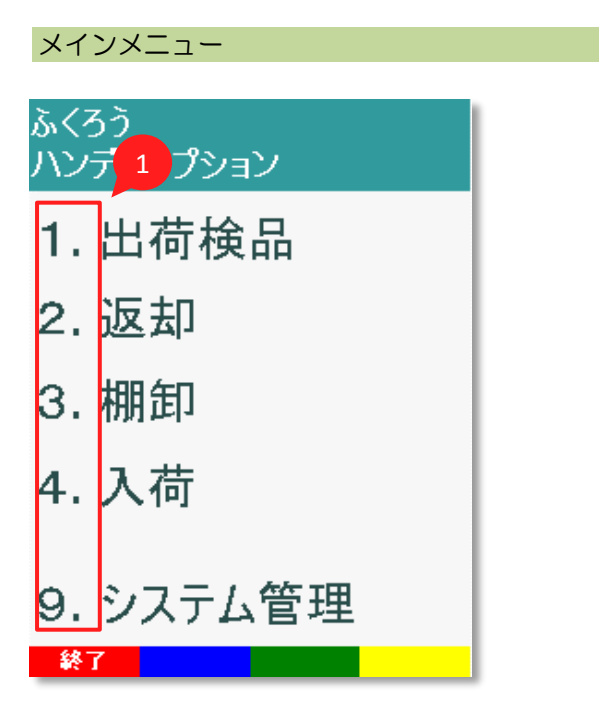

①実行する処理番号をテンキーで選択します。

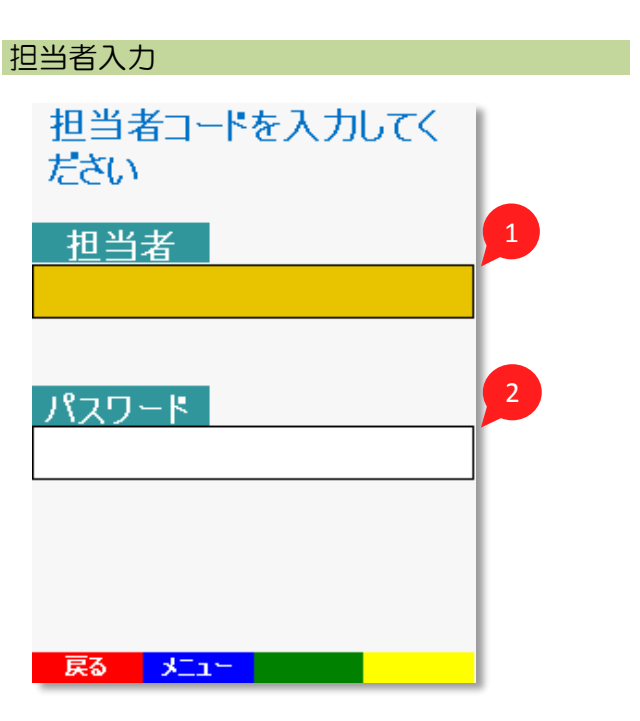

①処理を行う担当者を入力します。
 ②パスワードをテンキーから直接入力します。

## 出荷検品

売上計上時に発行した出荷検品リストを元に、商品をスキャンして出荷検品処理を行います。 出荷検品リストで指定された商品と数量のチェックを行います。

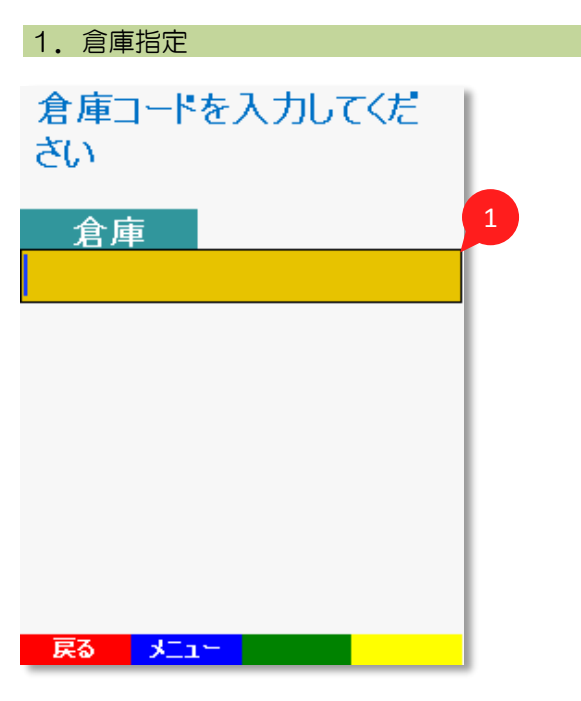

①出荷検品を行う倉庫コードを入力します。

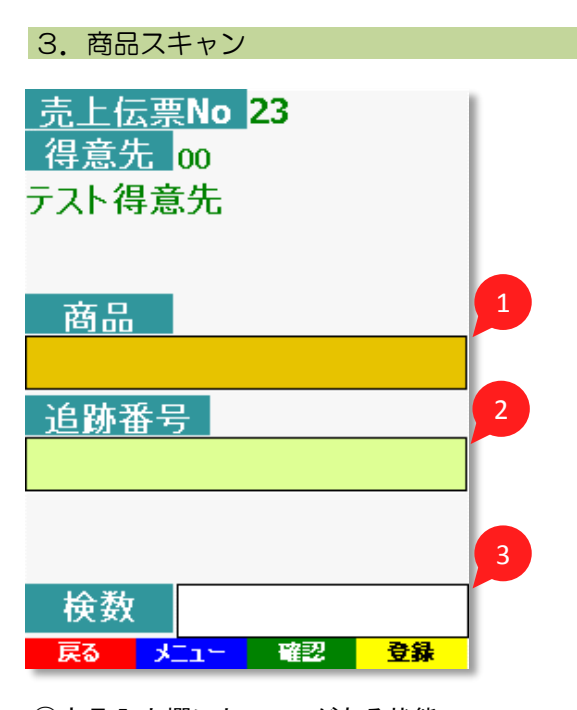

 ①商品入力欄にカーソルがある状態で、 スキャンします。
 ②追跡番号を入力する商品の場合は、 追跡番号をテンキーより手入力します。
 ③検数はスキャンと同時に1ずつ加算されます。
 数量を間違えた場合は、確認ボタンから 数変更を行ってください。
 検品が終了したら、送信ボタンを押して データを送信します。

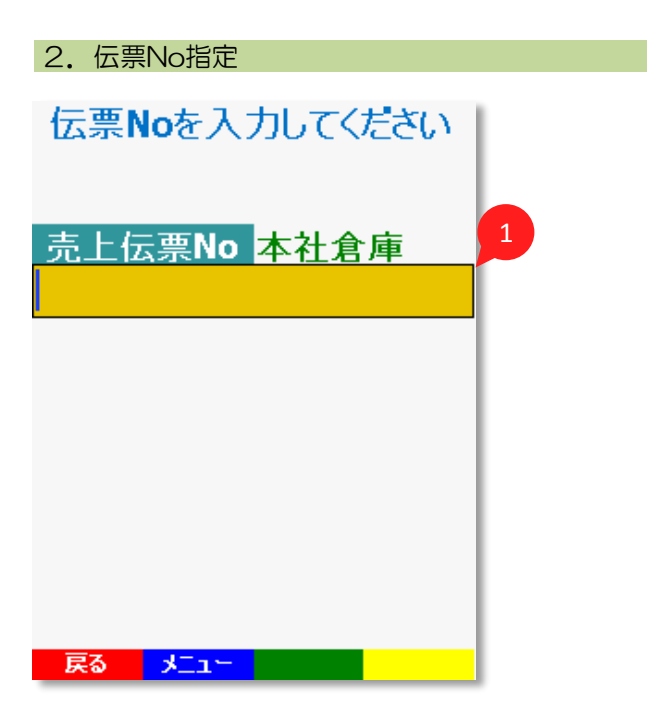

①印刷した出荷検品リストに記載のバーコード をスキャンします。 テンキーから直接入力することも可能です。

#### 補足説明

・検品数が、出荷リストの数量と違う場合は 送信出来ません。

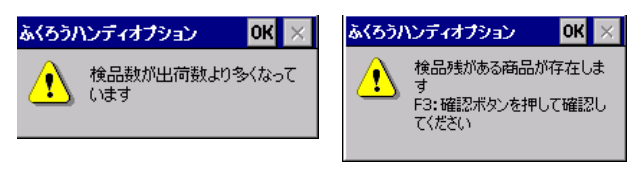

・追跡番号を登録する商品の場合、追跡番号を必ず入力 してください。

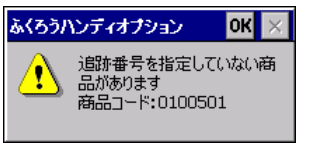

・追記番号を登録する商品の場合、手入力での数変更は 出来ません。1品ごとスキャンしてください。

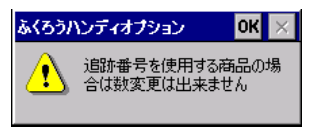

### 返却

返却された商品をスキャンします。 返却検品を行うと、自動的に返却済みになります。

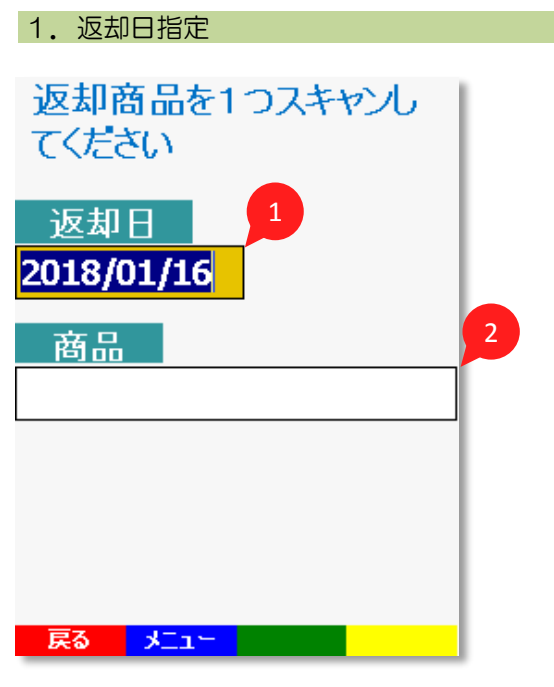

①返却日を入力します。

②返却された商品が、どの売上データの ものか検索する為、商品を一点スキャン します。

#### 3. 商品スキャン

| <u>返却日</u> 2018/03/12<br>商品 | 1 |
|-----------------------------|---|
|                             | 2 |
|                             |   |
|                             |   |
|                             |   |
|                             |   |
|                             |   |

 商品入力欄にカーソルがある状態で、 スキャンを行います。
 追跡番号を入力する商品の場合は、 追跡番号をテンキーより手入力します。
 数量を間違えた場合は、確認ボタンから 数変更を行います。
 検品が終了したら、送信ボタンを押して データを送信します。

#### 2. 売上伝票検索

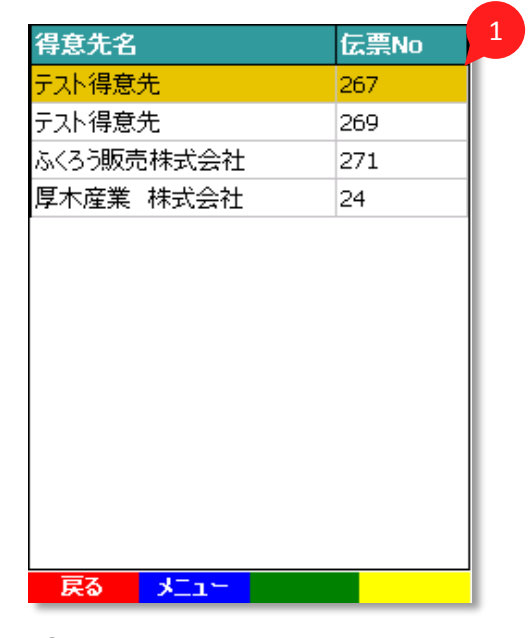

 ①スキャンした商品が含まれる、未返却の 売上伝票が一覧表示されます。
 今回返却する伝票を、
 十字キーで選択し、ENTキーで確定します。

#### 補足説明

・貸出数より多い数量での返却はできません。

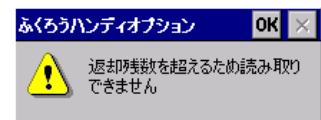

・選択した売上伝票以外の商品は返却出来ません。

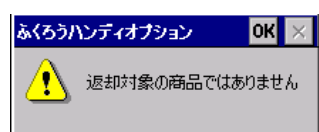

### 棚卸

スキャンした商品について、棚卸伝票が自動的に作成され、システムの在庫数が棚卸数で更新されます。

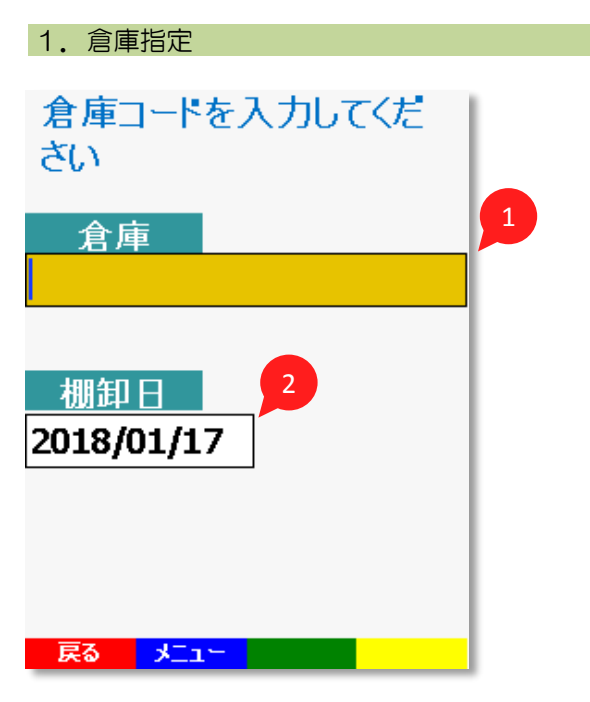

①棚卸しを行う倉庫コードを入力します。 ②棚卸日を入力します。

| 2. 商品                                    | スキャン          |                        |      |        |
|------------------------------------------|---------------|------------------------|------|--------|
| <u>入荷</u><br>倉庫                          | 日 20:<br>i 本: | <b>18/03/</b> 1<br>社倉庫 | 12   |        |
| 商品                                       |               |                        |      |        |
|                                          |               |                        |      |        |
|                                          |               |                        |      |        |
| 検数                                       | <u>x</u> 0    |                        |      | 2      |
| 戻る                                       | -rizk         | 確認                     | 登録   |        |
| <ol> <li>1)商品を</li> <li>2)検数は</li> </ol> | スキャンしる        | ます。<br>がセットさ           | れますが | `<br>+ |

+字キーでカーソルを移動して、手入力で 変更することも可能です。 棚卸しが終了したら、送信ボタンを押して データを送信します。

## 入荷

仕入れた商品の入荷を行います。仕入伝票が作成され、在庫が増加します。 仕入伝票は計上OFFで作成されます。ふくろう販売管理システムの仕入入力で確認後、計上ONで更新します。

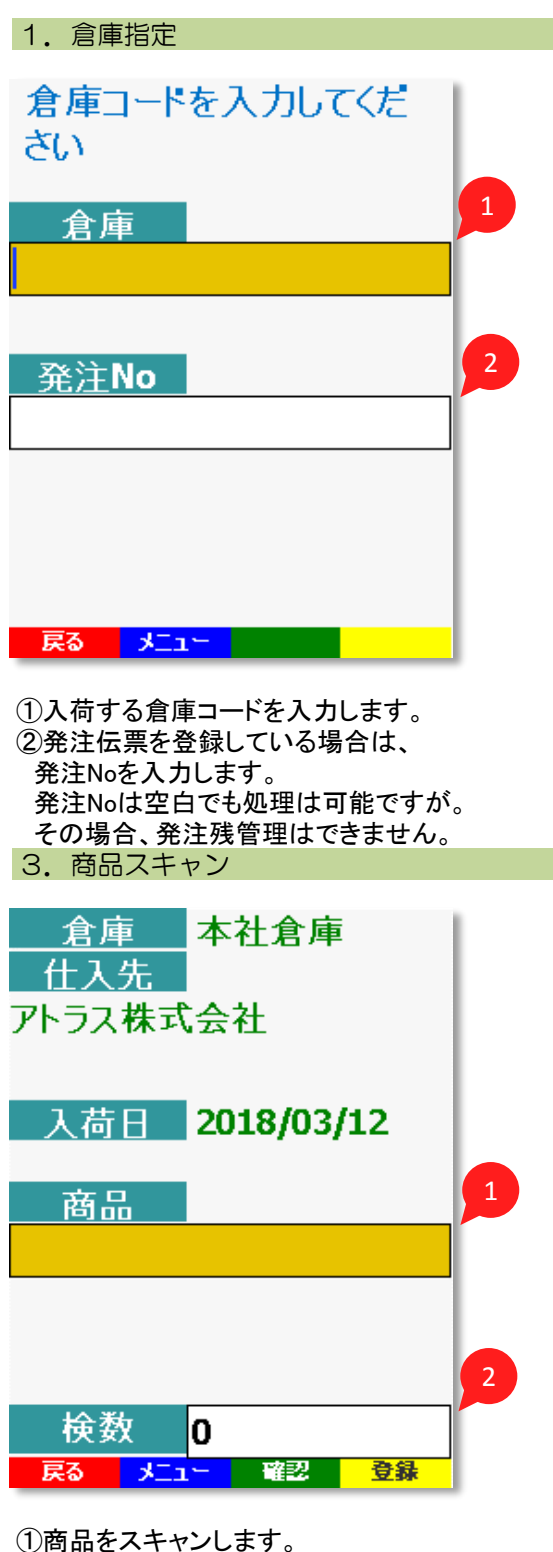

①問語をスキャンしより。
②検数は自動的に1がセットされますが、
十字キーでカーソルを移動して、手入力で
変更することも可能です。
棚卸しが終了したら、送信ボタンを押して
データを送信します。

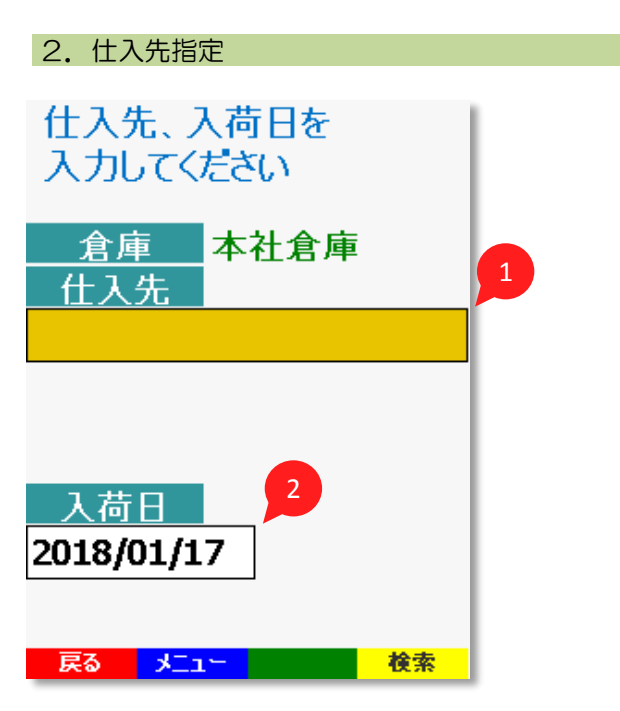

 ①仕入先を入力します。手入力、もしくは検索ボタンを 押して表示される一覧から選択します。
 仕入先コート、をハーコート、化している場合はスキャンも可能です。
 ②入荷日を入力します。

#### 補足説明

・発注Noを指定した場合、仕入先は変更できません。

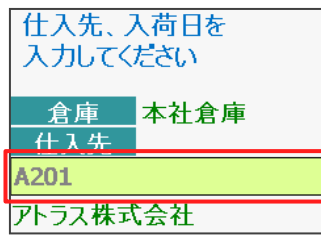

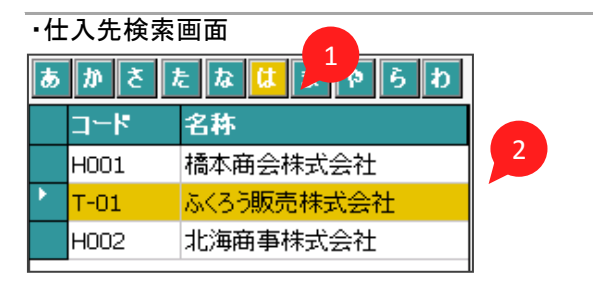

 ①索引ボタンを十字キー◆で選択してENTキーを押します。
 ②表示された一覧から該当の仕入先を 十字キー▲▼で選択し、ENTキーを押して確定します。

仕入先の索引検索を使用する場合は、 ふくろう販売管理の仕入先マスタでカナを登録 しておく必要があります。

## 確認画面•数量変更画面

スキャンしたデータは、送信するまでハンディ内に一時的に保存されます。 確認ボタンを押すことで一覧でデータを確認したり、数変更ボタンで数量を変更することができます。

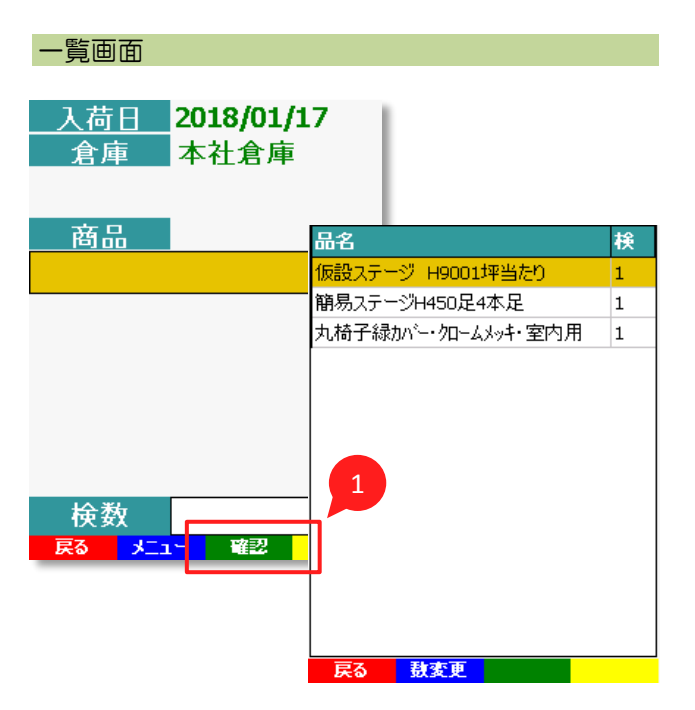

①確認ボタンを押します。

| 数変更               |                    |     |
|-------------------|--------------------|-----|
|                   |                    |     |
| 品名                | 検 1                |     |
| 仮設ステージ 日9001坪当たり  |                    |     |
| 簡易ステージH450足4本足    | 1                  |     |
| 丸橋子線加トー・カロームメット・幸 |                    |     |
|                   |                    | 捻   |
|                   |                    | 1.* |
|                   | 1仮設入テージ H9001坪当たり  | 1   |
|                   | 簡易ステージH450足4本足     | 1   |
|                   | 丸椅子緑カバー・夘ームメッキ・室内用 | 1   |
|                   |                    |     |
| 2                 | 数変更                |     |
| <b>戸乙 封衣面</b>     | 商品                 |     |
|                   | 簡早フテー∛H450₽4オ      | k 🖵 |
|                   |                    | 3   |
|                   | 数量                 | 3   |
|                   | 戻る 199919          |     |
| ①確認両あんこ粉트         | まです たい 商 日 た       |     |

①確認画面から数量を変更したい商品を
 十字キーで選択します。
 ②数変更ボタンを押します。

③数変更画面が表示されるので、テンキーで入力します。

#### 補足説明

・追跡番号を入力する商品の数量変更はできません。

・一時保存中のスキャンデータを削除したい場合は、 商品スキャン画面の一つ前画面へ戻ると、 全データ削除されます。

・スキャンした商品のうち、特定の商品のみを削除すること はできません。その場合、数変更で該当の商品の 数量を0に変更してください。

### システム管理

接続モードの変更や、データの同期や送信を行います。

#### システム管理

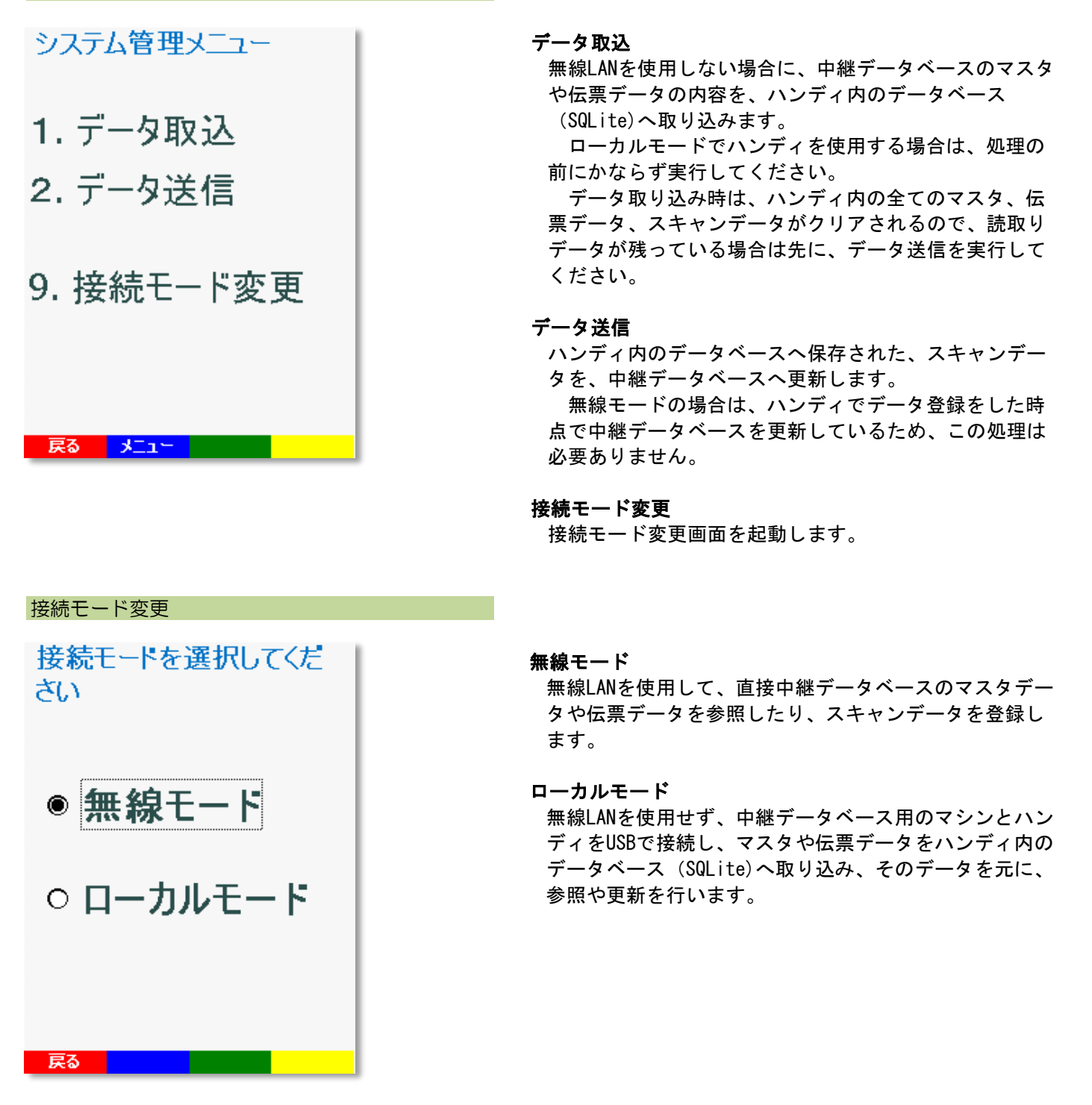